## COMMUNAUTÉ ÉTUDIANTE DE L'UDES Procédure pour activer votre compte Sport-Plus (à faire seulement)

1. Rendez-vous à l'adresse suivante <u>https://www.usherbrooke.ca/sport/</u> et cliquez sur « portail d'inscription Sport-Plus» dans la rubrique "Accès rapides" de la page d'accueil.

- 2. Dans le coin supérieur droit, cliquez que « Se connecter »
- 3. Cliquez sur « Créer mon compte »

| J'ai déjà un dossier                                                                                                    |                                                                                            |
|----------------------------------------------------------------------------------------------------|--------------------------------------------------------------------------------------------|
| Code d'utilisateur                                                                                                    |                                                                                            |
| Mot de passe                                                                                                    | o                                                                                          |
| Code d'utilisateur / Mot de passe oubli                                                                                                    | ié ?                                                                                       |
| CONNEXION                                                                                                    |                                                                                            |
| CRÉER MON COMPTE                                                                                                    |                                                                                            |
| Autres méthodes de conne                                                                                                    | exion                                                                                      |
| G Connexion                                                                                                    |                                                                                            |
| Pour utiliser les autres méthodes de connexion, assurez-vous d'<br>compte sur notre plateforme. Par la suite, allez dans les param<br>lier votre compte externe à ce compte. Une fois cela fait, vous p<br>votre compte externe. | avoir au préalable créé votre<br>ètres de votre compte pour<br>sourrez vous connecter avec |

4. Dans la colonne gauche « J'ai ma carte de membre », cliquez sur « Choisir »

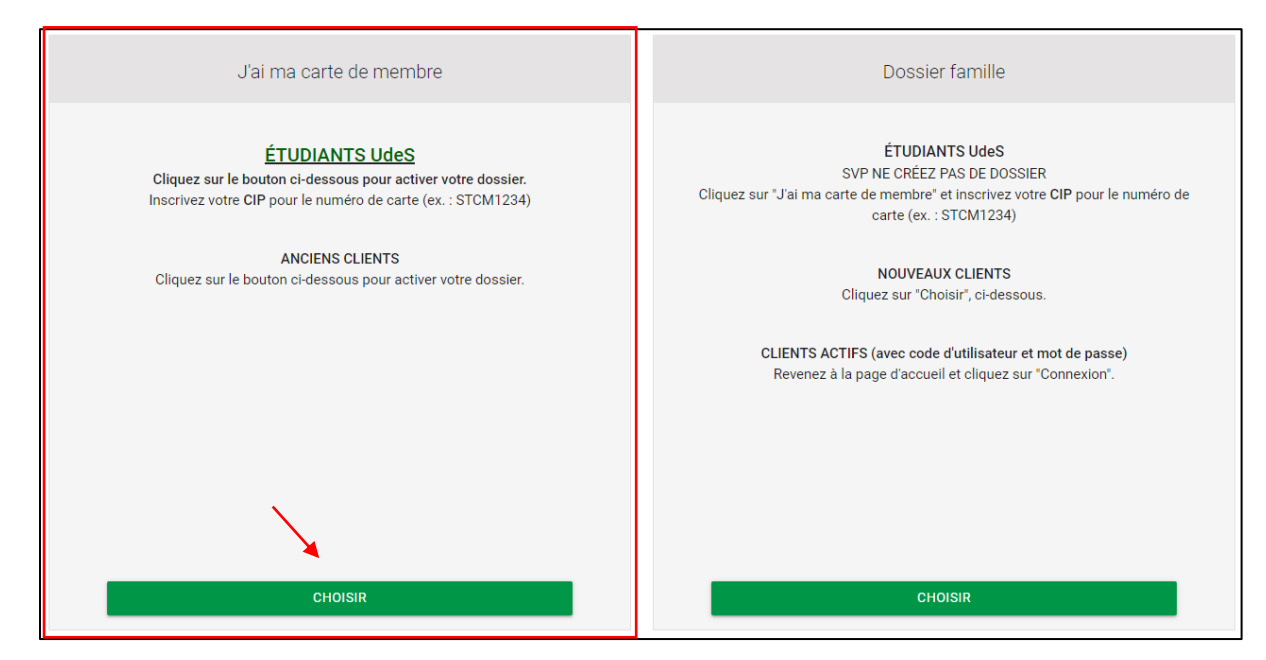

5. Dans « Numéro de carte », entrez votre CIP : Code à 4 lettres et 4 chiffres (abcd1234). Répondez ensuite aux questions demandées.

| Inscrir | e le CIP abcd1234                           | Identification |
|---------|---------------------------------------------|----------------|
|         | Numéro de carte Date de naissance Mois Jour |                |
|         | Année Janvier 1                             |                |
|         | ÉTAPE SUIVANTE                              |                |

6. Entrez un code utilisateur et un mot de passe répondant aux exigences énoncées à droite. Votre adresse courriel de l'Université de Sherbrooke devrait s'être inscrite automatiquement.

| * Code d'utilisateur (minimum 8 caractères)                                                            | Vous devez vous créer un code d'utilisateur qui vous permettra de vous connecter à ce site. Il est do<br>important de ne pas perdre votre nom d'utilisateur et votre mot de passe puisqu'ils sont indispensabl<br>pour que vous puissiez vous connecter. N'oubliez pas que votre code utilisateur doit comporter au moins<br>caractères. |
|----------------------------------------------------------------------------------------------------|----------------------------------------------------------------------------------------------------|
| * Mot de passe (minimum 8 caractères)                                                                  | <ul> <li>Le mot de passe doit avoir une longueur minimum de 8 caractères;</li> <li>Une lettre minuscule;</li> <li>X Une lettre majuscule;</li> </ul>                                                                                                    |
| * Confirmation                                                                                         | <ul> <li>X Un chiffre;</li> <li>X Un caractère spécial. Il ne peut contenir de caractères spéciaux autre que '@', '\$', '\$', '\$', '\$', '\$', '2', '&amp;', '⊥'.</li> </ul>                                                                                                    |
| * Courriel                                                                                             | Veuillez noter que les informations suivantes sont importantes car elles vous seront demandées si vo<br>oubliez votre mot de passe.                                                                                                    |
| 33/60                                                                                                  |                                                                                                    |
| Je ne suis pas un robot                                                                                |                                                                                                    |
| Après avoir cliqué sur le bouton Confirmer, vous serez automatiquement rediriné à l'écran de connexion |                                                                                                    |

- 7. Dans l'onglet « Dossier », complétez les information requises (adresse valide, code postal, etc.)
- 8. Vous pouvez maintenant vous inscrire aux activités du Centre sportif!

Pour toute autre question, veuillez écrire à Infossap@USherbrooke.ca. Pour de l'assistance téléphonique, veuillez appeler au 819 821-7585, du lundi au vendredi, de 9 h à 18 h.